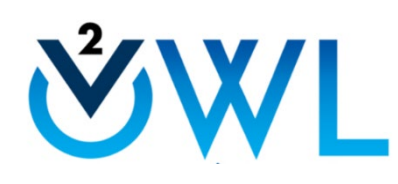

**V** Scavenger Hunt

| How do you turn<br>off "First question<br>submission error<br>detection" | Locate the ebook                                                      | Locate the<br>PowerPoint slides                          | What three tables<br>are found in<br>References within<br>an assignment                |
|--------------------------------------------------------------------------|-----------------------------------------------------------------------|----------------------------------------------------------|----------------------------------------------------------------------------------------|
| Change your Grade<br>Display to total<br>points                          | Create a note,<br>highlight and<br>bookmark a section<br>in the ebook | Edit an assignment you already created                   | Create an EOC<br>assignment                                                            |
| Where can you<br>create an<br>assignment for<br>Introduction to<br>OWLv2 | Why is OWLv2<br>important for<br>Chemistry<br>teachers?               | Use the<br>ChemDoodle<br>Sketcher:                       | How do you "save<br>as a new set" in the<br>options while<br>creating an<br>assignment |
| Where can you find<br>the Solutions<br>Manual                            | Locate Gradebook<br>Analytics                                         | Where might you<br>find HELP for your<br>digital content | How do you<br>preview an<br>assignment as a<br>student                                 |
|                                                                          | NATIONAL<br>GEOGRAPHIC<br>LEARNING                                    | CENGAGE<br>Learning                                      |                                                                                        |

| XL |
|----|
|    |

## Scavenger Hunt

| How do you turn off "First<br>question submission error<br>detection"<br>Create and Assignment→<br>Walkthrough Steps 1-4 as usual →<br>Step 5 → "First Question<br>Submission Error Detection" →<br>Select No                                                               | Locate the ebook<br>Study Tools →SSO Mindtap Reader<br>for World of Chemistry                                                                                                    | Locate the PowerPoint slides<br>COMING SOON!<br>Before you Launch Course located<br>in Resources                                   | What three tables are found in<br>References within an assignment<br>Periodic Table<br>General Chemistry Tables<br>Organic Chemistry Tables                                                                                                    |
|----------------------------------------------------------------------------------------------------|----------------------------------------------------------------------------------------------------|----------------------------------------------------------------------------------------------------|----------------------------------------------------------------------------------------------------|
| Change your Grade Display to total<br>points<br>Gradebook → Grades → "Display<br>Using" → Select Total Points                                                                                                    | Create a note, highlight and<br>bookmark a section in the ebook<br>eBook → chapter/lesson → select<br>text (left click mouse) → text<br>options box → select color to<br>highlight or select note to add note<br>Bookmark - select ribbon upper<br>right-hand corner | Edit an assignment you already<br>created<br>Assignments → Choose Assignment<br>you want to edit → Actions → Edit                  | Create an EOC assignment<br>Assignments → Create an<br>Assignment → Choose Activities,<br>Problems, and/or EOCs → Choose<br>Start and Due Dates → Select<br>Questions by Clicking + by book and<br>Chapter and choose EOC ?s →<br>Include Questions Desired → Select<br>Assignment Options → Save |
| Where can you create an<br>assignment for Introduction to<br>OWLv2<br>Assignments → Create an<br>Assignment → Choose Activities,<br>Problems, and/or EOCs → Choose<br>1 <sup>st</sup> Step and all Intro Activities →<br>Walkthrough Steps 2-5 of Creating<br>an Assignment | Why is OWLv2 important for<br>Chemistry teachers?<br>Created for Chemistry teachers by<br>Chemistry teachers<br>Allows students to practice at own<br>pace with dynamic hands on<br>simulations                                                                      | <b>Use the ChemDoodle Sketcher:</b><br>View Intro Assignment as Student<br>and follow steps in the Intro<br>Assignment to practice | How do you "save as a new set" in<br>the options while creating an<br>assignment<br>In final step of creating assignment<br>select "Save as a New Set" in top<br>righthand corner instead of Save at<br>the bottom                                                                                |
| Where can you find the Solutions<br>Manual<br>COMING SOON!<br>Before you Launch Course located<br>in Resources                                                                                                    | Locate Gradebook Analytics<br>Gradebook → Gradebook Analytics<br>in top righthand corner                                                                                                    | Where might you find HELP for<br>your Content<br>Locate in the top<br>righthand corner                                             | How do you preview an<br>assignment as a student<br>Assignments → Click on Title of<br>Assignment → Locate Preview as a<br>Student in top righthand corner                                                                                                    |